GPON Huawei HG8245/HG8245T/HG8245H

- 1. Tryby pracy
- 2. Logowanie do routera
- 3. Konfiguracja LAN
- 4. Konfiguracja WLAN
- 5. Przekierowania portów i UPnP
- 6. Zmiana hasła
- 7. Zapisywanie ustawień w pamięci routera

# 1. Tryb pracy

Urządzenie Huawei może pracować w dwóch trybach. Domyślnym trybem jest router z NAT. Wszystkie 4 porty ETH oraz WLAN są połączone w ramach jednej sieci LAN. Drugim trybem jest bridge, który może być przydatny w momencie gdy klient chciałby korzystać z własnego routera. Zmiana trybu pracy możliwa jest tylko przez administratora firmy ART-COM. W tym celu należy skontaktować się z naszym Biurem Obsługi Klienta.

#### 2. Logowanie do routera

Aby zalogować się do routera Huawei należy w przeglądarce internetowej wpisać adres <u>http://192.168.100.1</u>. Wyświetli się okno logowania do którego należy wpisać login i hasło. Dane zostały przekazane klientowi podczas instalacji. W przypadku zgubienia tych danych możliwe jest ich uzyskanie w naszym Biurze Obsługi Klienta.

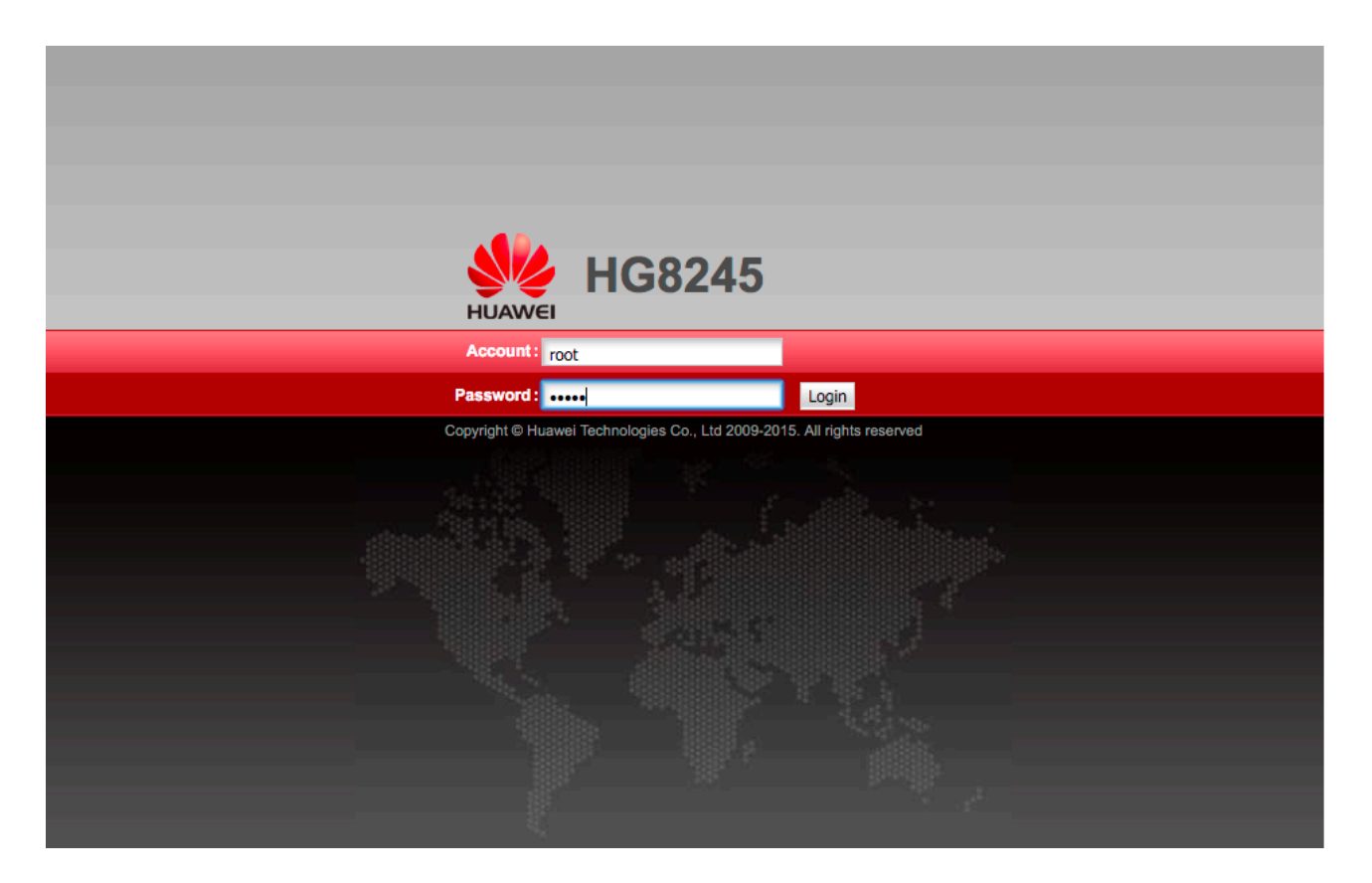

### 3. Konfiguracja LAN

W zakładce LAN można zmienić konfigurację sieci lokalnej. Po lewej stronie w menu dostępne są opcje:

#### • LAN Host Configuration

Umożliwia zmianę adresu sieci lokalnej.

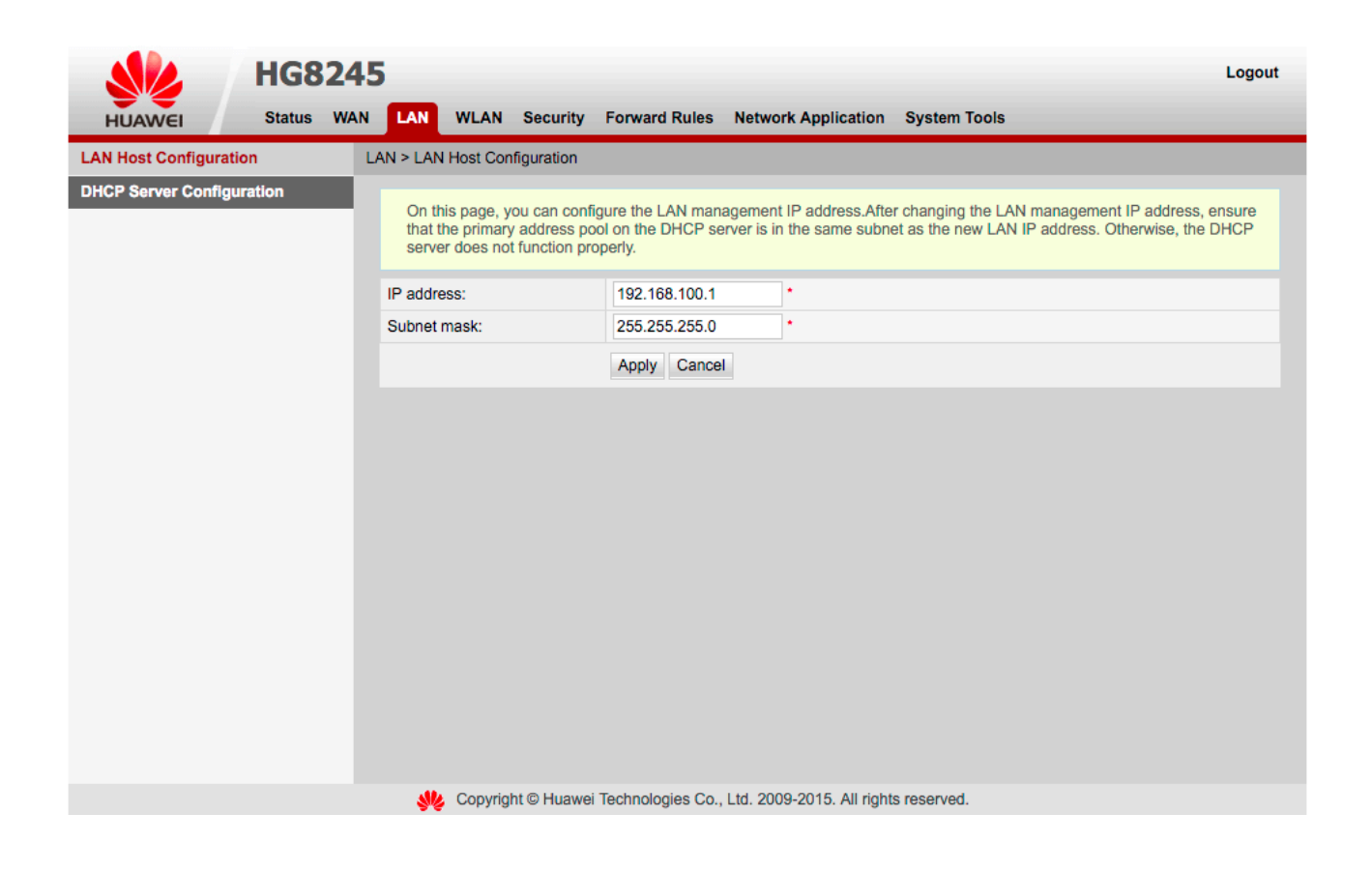

#### • DHCP Server Configuration

Dotyczy konfiguracji serwera DHCP. Zalecamy pozostawienie domyślnych wartości.

| HG8                       | 245                                                         |                                                                                                    |                       |                                           | Logout    |  |  |  |  |  |  |  |
|---------------------------|-------------------------------------------------------------|----------------------------------------------------------------------------------------------------|-----------------------|-------------------------------------------|-----------|--|--|--|--|--|--|--|
| HILAWEI Status            | WAN LAN WLAN Security                                       | Forward Rules Net                                                                                                    | work Application      | System Tools                              |           |  |  |  |  |  |  |  |
|                           | LAN > DHCP Server Configuration                             |                                                                                                    |                       |                                           |           |  |  |  |  |  |  |  |
| DHCR Server Configuration |                                                             |                                                                                                    |                       |                                           |           |  |  |  |  |  |  |  |
| Shor Gerver Gonngaration  | On this page, you can config<br>computer, and phone) to obt | On this page, you can configure DHCP server parameters for the LAN-side device (including the HGW, STB, camera,<br>computer, and phone) to obtain IP addresses. |                       |                                           |           |  |  |  |  |  |  |  |
|                           | Primary Address Pool                                        | Primary Address Pool                                                                                                    |                       |                                           |           |  |  |  |  |  |  |  |
|                           | Enable primary DHCP server:                                 |                                                                                                    |                       |                                           |           |  |  |  |  |  |  |  |
|                           | Enable DHCP relay:                                          |                                                                                                    |                       |                                           |           |  |  |  |  |  |  |  |
|                           | LAN host IP address:                                        | 192.168.100.1                                                                                                    |                       |                                           |           |  |  |  |  |  |  |  |
|                           | Subnet mask:                                                | 255.255.255.0                                                                                                    |                       |                                           |           |  |  |  |  |  |  |  |
|                           | Start IP address:                                           | 192.168.100.2                                                                                                    | * (It must be in t    | ne same subnet as the IP address of the L | AN host.) |  |  |  |  |  |  |  |
|                           | End IP address:                                             | 192.168.100.254                                                                                                    | *                     |                                           |           |  |  |  |  |  |  |  |
|                           | Lease time:                                                 | 3 days                                                                                                    | \$                    |                                           |           |  |  |  |  |  |  |  |
|                           | Primary DNS server:                                         |                                                                                                    |                       |                                           |           |  |  |  |  |  |  |  |
|                           | Secondary DNS server:                                       |                                                                                                    |                       |                                           |           |  |  |  |  |  |  |  |
|                           | Primary Address Pool Subsec                                 | Primary Address Pool Subsection                                                                                                    |                       |                                           |           |  |  |  |  |  |  |  |
|                           | Device Type                                                 | Start IP Address                                                                                                    | End IP Address        |                                           |           |  |  |  |  |  |  |  |
|                           | HGW:                                                        |                                                                                                    |                       |                                           |           |  |  |  |  |  |  |  |
|                           | STB:                                                        |                                                                                                    |                       |                                           |           |  |  |  |  |  |  |  |
|                           | Camera:                                                     |                                                                                                    |                       |                                           |           |  |  |  |  |  |  |  |
|                           | Computer:                                                   |                                                                                                    |                       |                                           |           |  |  |  |  |  |  |  |
|                           | Phone:                                                      |                                                                                                    |                       |                                           |           |  |  |  |  |  |  |  |
|                           |                                                             |                                                                                                    |                       |                                           |           |  |  |  |  |  |  |  |
|                           | Secondary Address Pool                                      |                                                                                                    |                       |                                           |           |  |  |  |  |  |  |  |
|                           | Enable secondary DHCP<br>server:                            |                                                                                                    |                       |                                           |           |  |  |  |  |  |  |  |
|                           | IP address:                                                 | 192.168.2.1                                                                                                    | *                     |                                           |           |  |  |  |  |  |  |  |
|                           | Subnet mask:                                                | 255.255.255.0                                                                                                    | *                     |                                           |           |  |  |  |  |  |  |  |
|                           | Start IP address:                                           | 192.168.2.2                                                                                                    | *                     |                                           |           |  |  |  |  |  |  |  |
|                           | End IP address:                                             | 192.168.2.254                                                                                                    | *                     |                                           |           |  |  |  |  |  |  |  |
|                           | Lease time:                                                 | 3 days                                                                                                    | \$                    |                                           |           |  |  |  |  |  |  |  |
|                           | Option 60:                                                  | MSFT 5.0                                                                                                    | •                     |                                           |           |  |  |  |  |  |  |  |
|                           | Option 43:                                                  |                                                                                                    |                       |                                           |           |  |  |  |  |  |  |  |
|                           | NTP server:                                                 |                                                                                                    |                       |                                           |           |  |  |  |  |  |  |  |
|                           | Primary DNS server:                                         |                                                                                                    |                       |                                           |           |  |  |  |  |  |  |  |
|                           | Secondary DNS server:                                       |                                                                                                    |                       |                                           |           |  |  |  |  |  |  |  |
|                           |                                                             | Apply Cancel                                                                                                    |                       |                                           |           |  |  |  |  |  |  |  |
|                           | Sopyright © Huawei                                          | Technologies Co., Ltd.                                                                                                    | 2009-2015. All rights | reserved.                                 |           |  |  |  |  |  |  |  |

## • DHCP Static IP Configuration (tylko model HG8245H)

Umożliwia przypisanie konkretnego adresu IP do adresu MAC urządzenia.

|                     | HG8        | 245 | iH       |           |           |              |                   |                      |              |                          |             | Logout |
|---------------------|------------|-----|----------|-----------|-----------|--------------|-------------------|----------------------|--------------|--------------------------|-------------|--------|
| HUAWEI              | Status     | WAN | LAN      | IPv6      | WLAN      | Security     | Forward Rules     | Network Appl         | ication      | System Tools             |             |        |
| LAN Host Configura  | tion       | L   | AN > DHO | CP Static | IP Config | guration     |                   |                      |              |                          |             |        |
| DHCP Server Config  | guration   |     |          |           |           |              |                   |                      |              |                          |             |        |
| DHCP Static IP Conf | figuration |     | On th    | nis page, | you can ( | configure th | e reserved IP add | Iress that is assigr | ned throug   | h DHCP for the specified | d MAC addre | ess.   |
|                     |            |     |          |           |           |              |                   |                      |              |                          | New         | Delete |
|                     |            |     |          |           |           | MAC          | Address           |                      |              | IP Address               | s           |        |
|                     |            |     |          |           |           |              |                   |                      |              |                          |             |        |
|                     |            |     |          |           |           |              |                   |                      |              |                          |             |        |
|                     |            |     |          |           |           |              |                   |                      |              |                          |             |        |
|                     |            |     |          |           |           |              |                   |                      |              |                          |             |        |
|                     |            |     |          |           |           |              |                   |                      |              |                          |             |        |
|                     |            |     |          |           |           |              |                   |                      |              |                          |             |        |
|                     |            |     |          |           |           |              |                   |                      |              |                          |             |        |
|                     |            |     |          |           |           |              |                   |                      |              |                          |             |        |
|                     |            |     |          |           |           |              |                   |                      |              |                          |             |        |
|                     |            |     |          |           |           |              |                   |                      |              |                          |             |        |
|                     |            |     |          |           |           |              |                   |                      |              |                          |             |        |
|                     |            |     |          |           |           |              |                   |                      |              |                          |             |        |
|                     |            |     |          |           |           |              |                   |                      |              |                          |             |        |
|                     |            |     |          |           |           |              |                   |                      |              |                          |             |        |
|                     |            |     |          | 4         | Сору      | right © Huav | wei Technologies  | Co., Ltd. 2009-20    | 14. All righ | its reserved.            |             |        |

## 4. Konfiguracja WLAN

W zakładce WLAN można zmienić konfigurację sieci bezprzewodowej. Nazwę sieci i hasło zmieniamy odpowiednio w polach SSID Name (nazwa) oraz WPA PreSharedKey (hasło).

| HG8                |              |                                                                                                    | Forward Pul                                            | os Notwork | Application    | Sustam Tools              | Logo                   |  |  |  |  |
|--------------------|--------------|----------------------------------------------------------------------------------------------------|--------------------------------------------------------|------------|----------------|---------------------------|------------------------|--|--|--|--|
| ILAN Configuration | WLAN > WLAN  | Configuration                                                                                                    | Forward Ru                                             | es Nelwork | Application    | System roots              |                        |  |  |  |  |
|                    |              |                                                                                                    |                                                        |            |                |                           |                        |  |  |  |  |
|                    | On this pa   | On this page, you can set the WLAN parameters, including the WLAN switch, SSID configuration and channel selection. |                                                        |            |                |                           |                        |  |  |  |  |
|                    |              |                                                                                                    |                                                        |            |                |                           |                        |  |  |  |  |
|                    | 🔽 Enable W   | /LAN                                                                                                    |                                                        |            |                |                           |                        |  |  |  |  |
|                    | Basic Config | juration                                                                                                    |                                                        |            |                |                           | New Delete             |  |  |  |  |
|                    | SSID In      | dex SSID Name                                                                                                    | SSID State                                             | Associate  | d Device Num   | ber Broadcast SSID        | Security Configuration |  |  |  |  |
|                    | 0 1          | Woj57                                                                                                    | Enable                                                 | 32         |                | Enable                    | Configured             |  |  |  |  |
|                    | SSID Config  | uration in Detail                                                                                                   |                                                        |            |                |                           |                        |  |  |  |  |
|                    | SSID Name    | :                                                                                                    | Woj57                                                  | *          | (1-32 characte | rs)                       |                        |  |  |  |  |
|                    | Enable SSI   | D:                                                                                                    |                                                        |            |                |                           |                        |  |  |  |  |
|                    | Associated   | Device Number:                                                                                                    | 32                                                     | •          | (1-32)         |                           |                        |  |  |  |  |
|                    | Broadcast S  | SID:                                                                                                    |                                                        |            |                |                           |                        |  |  |  |  |
|                    | WMM Enab     | le:                                                                                                    |                                                        |            |                |                           |                        |  |  |  |  |
|                    | Authenticati | on Mode:                                                                                                    | WPA/WPA2 Pre-Shared \$                                 |            |                |                           |                        |  |  |  |  |
|                    | Encryption M | Mode:                                                                                                    | TKIP&AES                                               |            |                |                           |                        |  |  |  |  |
|                    | WPA PreSh    | aredKey:                                                                                                    | Hide *(8-63 ASCII characters or 64 hexadecimal digits) |            |                |                           |                        |  |  |  |  |
|                    | WPA Group    | Rekey Interval:                                                                                                    | 3600                                                   | *          |                |                           |                        |  |  |  |  |
|                    | WPS Enable   | e:                                                                                                    |                                                        |            |                |                           |                        |  |  |  |  |
|                    | WPS Mode:    |                                                                                                    | PBC \$                                                 |            |                |                           |                        |  |  |  |  |
|                    | PBC:         |                                                                                                    | WPS Start                                              |            |                |                           |                        |  |  |  |  |
|                    |              |                                                                                                    | Apply Ca                                               | ncel       |                |                           |                        |  |  |  |  |
|                    | Advance Co   | nfiguration                                                                                                    |                                                        |            |                |                           |                        |  |  |  |  |
|                    | Transmitting | Power:                                                                                                    | 100%                                                   |            | •              |                           |                        |  |  |  |  |
|                    | Regulatory [ | Domain:                                                                                                    | POLAND                                                 |            |                |                           |                        |  |  |  |  |
|                    | Channel:     |                                                                                                    | 9                                                      | 4          | •              |                           |                        |  |  |  |  |
|                    | Channel Wie  | dth:                                                                                                    | Auto 20/40                                             | ) (        | )              |                           |                        |  |  |  |  |
|                    | Mode:        |                                                                                                    | 802.11b/g/                                             | n ;        |                |                           |                        |  |  |  |  |
|                    | DTIM Period  | i:                                                                                                    | 1                                                      |            | (1-255, def    | ault: 1)                  |                        |  |  |  |  |
|                    | Beacon Peri  | od:                                                                                                    | 100                                                    |            |                |                           |                        |  |  |  |  |
|                    | RTS Thresh   | old:                                                                                                    | 2346                                                   |            |                |                           |                        |  |  |  |  |
|                    | Frag Thresh  | old:                                                                                                    | 2346                                                   |            | bytes (256     | 2346 bytes, default: 2346 | i)                     |  |  |  |  |
|                    |              |                                                                                                    | Apply Ca                                               | ncel       |                |                           |                        |  |  |  |  |
|                    |              |                                                                                                    |                                                        |            |                |                           |                        |  |  |  |  |

W modelu HG8245H sekcja Advance Configuration dostępna jest jako osobna pozycja w lewym menu. Zalecamy pozostawienie domyślnych wartości w tej sekcji.

### 5. Przekierowania portów i UPnP

W sieci Jawnet każdy abonent widoczny jest pod unikalnym, publicznym adresem IP. Domyślnie funkcjonalność przekierowania portów z adresu publicznego na adres routera (DNAT) jest wyłączona. W celu jej aktywacji należy skontaktować się z naszym Biurem Obsługi Klienta.

Po aktywacji DNAT, w zakładce Forward Rules możliwe jest włączenie przekierowania portów na konkretny adres IP w sieci lokalnej.

#### • DMZ

Za pomocą funkcji DMZ można przekierować wszystkie porty na jeden z adresów IP. W tym celu należy z menu po lewej strony wybrać opcję DMZ Configuration.

Aby dodać IP do DMZ należy kliknąć w przycisk New i uzupełnić formularz jak w przykładzie:

|                                                 | HG8            | 245 | 5                  |                                         |                                                       |                                     |                                 |                                                               |                                          |                                                             |                                                |                                 | Logout |
|-------------------------------------------------|----------------|-----|--------------------|-----------------------------------------|-------------------------------------------------------|-------------------------------------|---------------------------------|---------------------------------------------------------------|------------------------------------------|-------------------------------------------------------------|------------------------------------------------|---------------------------------|--------|
| HUAWEI                                          | Status         | WAN | LAN                | WLAN                                    | Security                                              | Forward                             | Rules                           | Network Applica                                               | ation S                                  | system Tools                                                |                                                |                                 |        |
| DMZ Configuration                               |                | F   | orward F           | Rules > DI                              | MZ Configurat                                         | ion                                 |                                 |                                                               |                                          |                                                             |                                                |                                 |        |
| Port Mapping Configur<br>Port Trigger Configura | ration<br>tion | ١   | On<br>to ti<br>maj | this page,<br>ne device.<br>oping table | you can confi<br>It is a buffer b<br>e, the applicati | gure DMZ<br>between a<br>ion reques | parame<br>secure s<br>ts from t | ters. The DMZ devi<br>system and an inse<br>he WAN connection | ice restric<br>cure systen<br>n are forv | cts unreliable extr<br>em. If the WAN p<br>varded to the DM | ernal connect<br>ort is not liste<br>Z device. | ions from link<br>d in the port | ing up |
|                                                 |                |     |                    |                                         |                                                       |                                     |                                 |                                                               |                                          |                                                             |                                                | New                             | Delete |
|                                                 |                |     |                    |                                         | WAN Name                                              |                                     |                                 | Enable DM                                                     | z                                        |                                                             | Host A                                         | ddress                          |        |
|                                                 |                |     | Enable             | DMZ:                                    |                                                       |                                     |                                 |                                                               |                                          |                                                             |                                                |                                 |        |
|                                                 |                |     | WAN r              | name:                                   |                                                       | 3_INT                               | ERNET                           | _R_VID_393                                                    |                                          | \$                                                          |                                                |                                 |        |
|                                                 |                |     | Host a             | ddress:                                 |                                                       | 192.16                              | 8.100.3                         |                                                               |                                          | Select                                                      |                                                | \$                              |        |
|                                                 |                |     |                    |                                         |                                                       | Apply                               | Cance                           | I                                                             |                                          |                                                             |                                                |                                 |        |
|                                                 |                |     |                    |                                         |                                                       |                                     |                                 |                                                               |                                          |                                                             |                                                |                                 |        |
|                                                 |                |     |                    |                                         |                                                       |                                     |                                 |                                                               |                                          |                                                             |                                                |                                 |        |
|                                                 |                |     |                    |                                         |                                                       |                                     |                                 |                                                               |                                          |                                                             |                                                |                                 |        |
|                                                 |                |     |                    |                                         |                                                       |                                     |                                 |                                                               |                                          |                                                             |                                                |                                 |        |
|                                                 |                |     |                    |                                         |                                                       |                                     |                                 |                                                               |                                          |                                                             |                                                |                                 |        |
|                                                 |                |     |                    |                                         |                                                       |                                     |                                 |                                                               |                                          |                                                             |                                                |                                 |        |
|                                                 |                |     |                    |                                         |                                                       |                                     |                                 |                                                               |                                          |                                                             |                                                |                                 |        |
|                                                 |                |     | 4                  | 🍐 Copyr                                 | ight © Huawei                                         | Technolog                           | gies Co.,                       | Ltd. 2009-2015. Al                                            | II rights re                             | eserved.                                                    |                                                |                                 |        |

W polu WAN name może być więcej pozycji do wyboru. Należy wybrać tę, która w nazwie ma INTERNET. W polu Host address podajemy adres IP w sieci lokalnej do którego ma trafić przekierowanie.

Zmianę zatwierdzamy przyciskiem Apply.

### • Przekierowanie konkretnych portów

Istnieje możliwość przekierowania konkretnych portów TCP/ UDP na adres IP w sieci lokalnej. W tym celu należy z menu po lewej stronie wybrać opcję Port Mapping Configuration.

Aby dodać przekierowanie należy kliknąć w przycisk New i uzupełnić formularz. Poniżej przykład przekierowania portu 88 na adres IP 192.168.100.3:

|                                              | HG8               | 245 | 5                |                                       |                                                  |                                                |                                     |                      |                                  |                                        |                        | Logout   |
|----------------------------------------------|-------------------|-----|------------------|---------------------------------------|--------------------------------------------------|------------------------------------------------|-------------------------------------|----------------------|----------------------------------|----------------------------------------|------------------------|----------|
| HUAWEI                                       | Status            | WAN | LAN              | WLAN                                  | Security                                         | Forward Ru                                     | les Netwo                           | ork App              | plication S                      | ystem Tools                            |                        |          |
| DMZ Configuration                            |                   | Fo  | orward F         | Rules > Po                            | ort Mapping C                                    | onfiguration                                   |                                     |                      |                                  |                                        |                        |          |
| Port Mapping Config<br>Port Trigger Configur | uration<br>ration |     | On<br>sen<br>Not | this page,<br>vers to be<br>e: The we | you can confi<br>accessed fror<br>Il-known ports | gure port ma<br>n the Etherne<br>for voice ser | pping parame<br>et.<br>vices cannot | eters to<br>be in th | set up virtual<br>e range of the | servers on the LAN<br>e mapping ports. | I network and allow th | ese      |
|                                              |                   |     |                  |                                       |                                                  |                                                |                                     |                      |                                  |                                        | New                    | Delete   |
|                                              |                   |     | W                | AN Name                               | Mappi                                            | ng Name                                        | Protocol                            | Ext                  | ernal Port                       | Internal Port                          | Internal Host          | Enable   |
|                                              |                   |     | Туре:            |                                       |                                                  | <ul> <li>Custo</li> </ul>                      | <br>• Custom                        |                      | O Applica                        | tion                                   | Select                 | \$       |
|                                              |                   |     | Enable           | e port map                            | oping:                                           |                                                |                                     |                      |                                  |                                        |                        |          |
|                                              |                   |     | WAN name:        |                                       | 3_INTERNET_R_VII                                 |                                                | \$                                  | Protocol:            |                                  | TCP/UDP                                | \$                     |          |
|                                              |                   |     | Extern           | al start po                           | ort:                                             | 88                                             |                                     | *                    | External en                      | d port:                                | 88                     | *        |
|                                              |                   |     | Interna          | al start por                          | rt:                                              | 88                                             |                                     | *                    | Internal end                     | i port:                                |                        |          |
|                                              |                   |     | Extern           | al source                             | start port:                                      |                                                |                                     |                      | External so                      | urce end port:                         |                        |          |
|                                              |                   |     | Маррі            | ng name:                              |                                                  |                                                |                                     |                      | External so                      | urce IP address:                       |                        |          |
|                                              |                   |     | Interna          | al host:                              |                                                  | 192.168.1                                      | 00.3                                | * Se                 | elect                            | \$                                     |                        |          |
|                                              |                   |     | ł.               | Copur                                 | iaht © Huguwi                                    | Tachnologia                                    | e Co. 1 tri 20                      | 09-201               | 5. All rights m                  | sanuad                                 | Appl                   | y Cancel |

W polu WAN name może być więcej pozycji do wyboru. Należy wybrać tę, która w nazwie ma INTERNET.

### • UPnP

W zakładce Network Application dostępna jest funkcjonalność UPnP. Umożliwia ona automatyczne przekierowanie portów wymaganych przez urządzenie w sieci LAN, które jest zgodne ze standardem UPnP (np. konsola do gier). W celu jej włączenia należy zaznaczyć Enable UPnP:

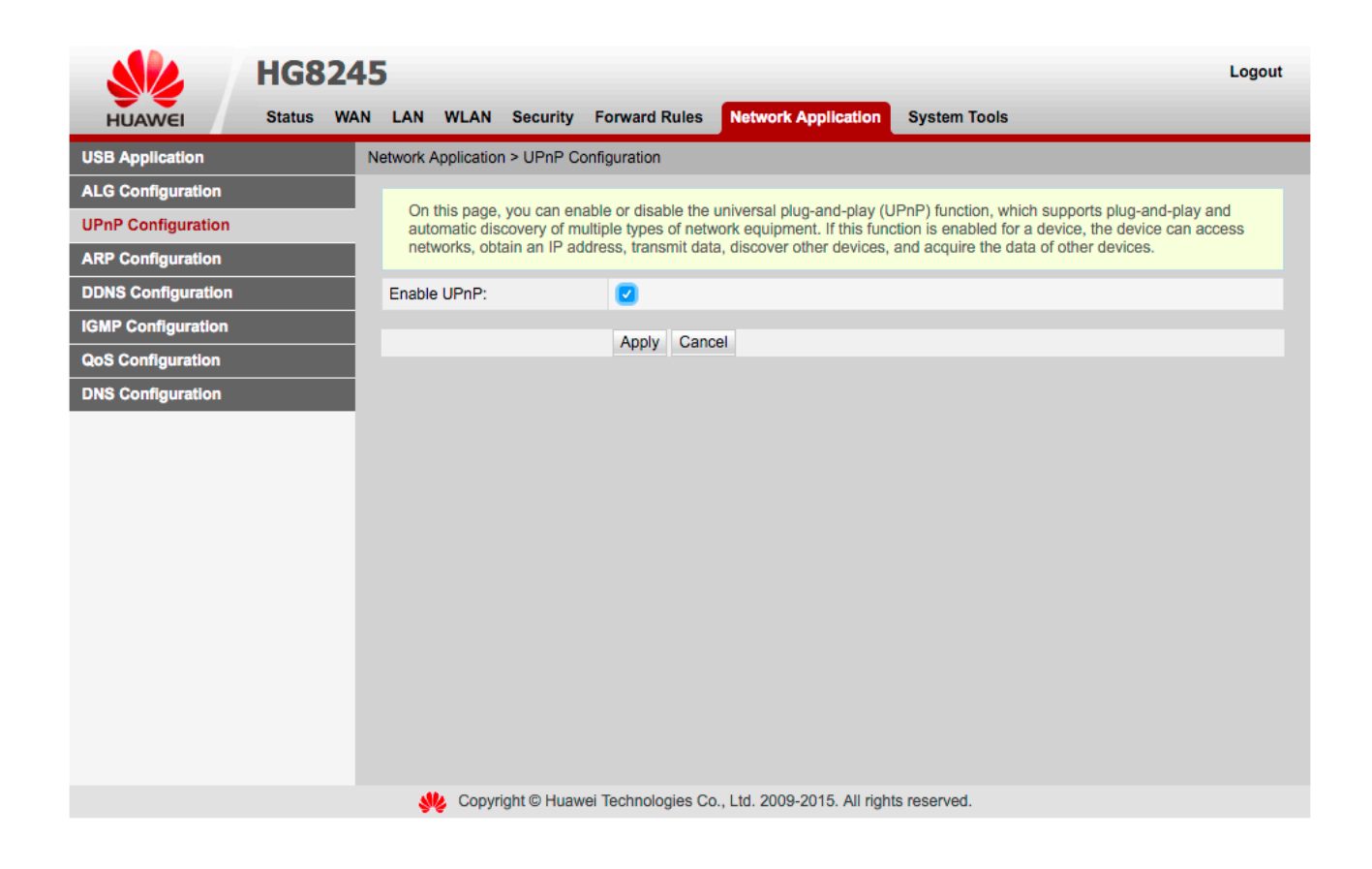

## 6.Zmiana hasła

W zakładce System Tools, pod pozycją Modify Login Passoword można zmienić hasło dostępu do routera.

|                         | HG8                      | 245 | 5        |            |               |                    |                              |                                                                                                    | Logout                    |  |  |  |  |
|-------------------------|--------------------------|-----|----------|------------|---------------|--------------------|------------------------------|----------------------------------------------------------------------------------------------------|---------------------------|--|--|--|--|
| HUAWEI                  | Status                   | WAN | LAN      | WLAN       | Security      | Forward Rules      | Network Application          | System Tools                                                                                                    |                           |  |  |  |  |
| Reboot                  |                          | S   | ystem To | ools > Mo  | dify Login Pa | assword            |                              |                                                                                                    |                           |  |  |  |  |
| Configuration File      |                          |     |          |            |               |                    |                              |                                                                                                    |                           |  |  |  |  |
| Restore Default Configu | iration                  |     | On       | this page, | you can cha   | ange the password  | of the current login user t  | to ensure security and                                                                                                  | make it easy to remember. |  |  |  |  |
| Maintenance             |                          |     |          |            |               |                    |                              |                                                                                                    |                           |  |  |  |  |
| Voice Remote Mirroring  |                          |     | User r   | name:      |               | root               |                              |                                                                                                    |                           |  |  |  |  |
| Log                     | Log                      |     |          | esword.    |               |                    | 1.The password mu            | st contain at least 6 ch                                                                                                | characters.               |  |  |  |  |
| ONT Authentication      | ONT Authentication       |     |          |            |               |                    | digit, uppercase le          | etter, lowercase letter,                                                                                                |                           |  |  |  |  |
| Advanced Power Manag    | gement                   |     | New p    | assword    |               |                    | 3.The password mu            | special characters ( ~!@#\$%^&*()=+\ [{}];:",<.>/? and s<br>3.The password must be different from the account or its re |                           |  |  |  |  |
| Modify Login Password   | ssword Confirm password: |     |          |            |               |                    |                              |                                                                                                    |                           |  |  |  |  |
| Open Source Software r  | Notice                   | - 1 |          |            |               | Apply Can          | cel                          |                                                                                                    |                           |  |  |  |  |
|                         |                          |     |          |            |               |                    |                              |                                                                                                    |                           |  |  |  |  |
|                         |                          |     |          |            |               |                    |                              |                                                                                                    |                           |  |  |  |  |
|                         |                          |     |          |            |               |                    |                              |                                                                                                    |                           |  |  |  |  |
|                         |                          |     |          |            |               |                    |                              |                                                                                                    |                           |  |  |  |  |
|                         |                          |     |          |            |               |                    |                              |                                                                                                    |                           |  |  |  |  |
|                         |                          |     |          |            |               |                    |                              |                                                                                                    |                           |  |  |  |  |
|                         |                          |     |          |            |               |                    |                              |                                                                                                    |                           |  |  |  |  |
|                         |                          |     |          |            |               |                    |                              |                                                                                                    |                           |  |  |  |  |
|                         |                          |     | ş        | 🍐 Copyri   | ight © Huaw   | ei Technologies Co | o., Ltd. 2009-2015. All righ | nts reserved.                                                                                                    |                           |  |  |  |  |

### 7. Zapisywanie ustawień w pamięci routera

Wprowadzone zmiany w konfiguracji wymagają zapisania ich w pamięci flash routera. W tym celu w zakładce System Tools, pod pozycją Configuration File, należy kliknąć w przycisk Save Configuration.

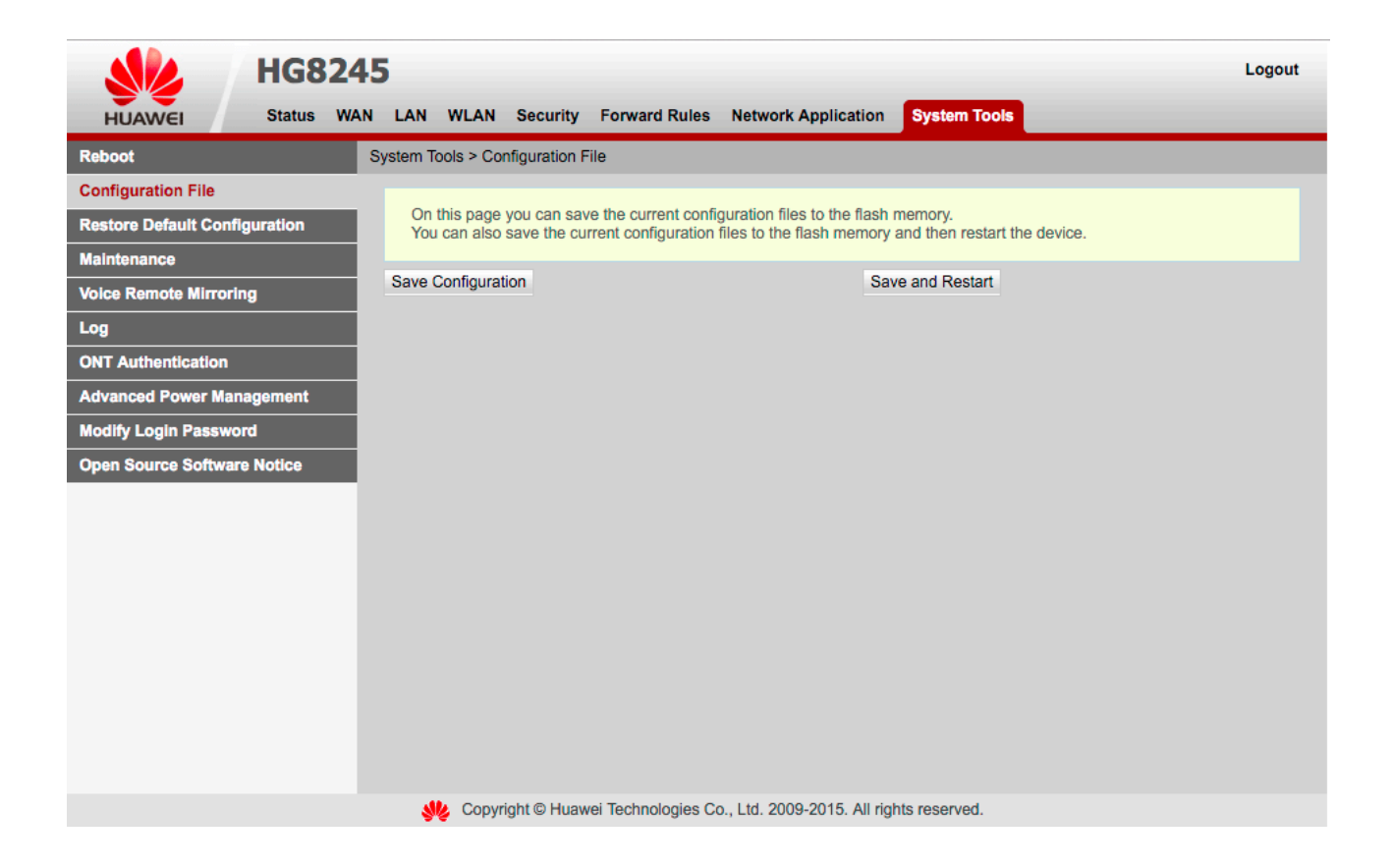